# **Configure DVTI with Dynamic Routing Protocols on Secure Firewall**

## Contents

Introduction **Prerequisites Requirements Components Used Background Information Dynamic Virtual Tunnel Interfaces** Configure **Network Diagram** Configurations **Configure OSPF** Verify OSPF **Configure EIGRP** Verify EIGRP **Configure BGP** Verify BGP Troubleshoot **Related Information** 

## Introduction

This document describes how to configure a Dynamic Virtual Tunnel Interface (DVTI) on Secure Firewall 9.20.

## Prerequisites

- Have one Cisco Secure Firewall with ASA 9.20 or later with a basic routing configuration and IKEV2 support that works as the hub with one Loopback interface to simulate local network on premises of 192.168.9.0/24.
- Have one Cisco Secure Firewall with ASA 9.20 or later with basic routing configuration and IKEv2 support to work as a spoke-1 with one Loopback interface preconfigured to simulate remote network of 192.168.7.0/24.

### Requirements

- General knowledge of all dynamic routing protocols described on this document (OSPF, EIGRP and BGP).
- Be familiar with CLI configuration on Cisco Secure Firewall devices.

### **Components Used**

The information in this document is based on these software versions:

• Cisco Secure Firewall with ASA 9.20 or later.

**Note**: The information in this document was created from the devices in a specific lab environment. All of the devices used in this document started with a cleared (default) configuration. If your network is live, ensure that you understand the potential impact of any command.

## **Background Information**

### **Dynamic Virtual Tunnel Interfaces**

Dynamic Virtual Tunnel Interfaces (DVTI) can provide highly secure and scalable connectivity for remoteaccess Virtual Private Networks (VPN).

DVTIs can be used for both Hub and Spoke configuration. The tunnels provide an on-demand separate virtual access interface for each VPN session.

1. The spoke initiates an IKE exchange request with the hub for a VPN connection.

2. The hub authenticates the spoke.

3. The Cisco Secure Firewall Management Centerassigns a dynamic virtual template on the hub.

4. The virtual template dynamically generates a virtual access interface on the hub. This interface is unique for the VPN session per spoke.

5. The hub establishes a dynamic VTI tunnel with the spoke that uses the virtual access interface.

6. The hub and spoke exchange traffic over the tunnel that uses dynamic routing protocols (BGP/OSPF/EIGRP) or with protected networks feature (Multiple-Security Association VTI).

7. Dynamic VTIs function like any other interface so that you can apply QoS, firewall rules, routing protocols and other features as soon as the tunnel is active.

8. A single DVTI is created at the HUB device and multiple Static Tunnel Interfaces for multiple remote/spoke sites.

In this article BGP, OSPF and EIGRP can be tested over DVTI.

**Note**: Cisco Secure Firewall added support fot DVTI on version 7.3 and currently it only supports one single DVTI as per Cisco bug ID <u>CSCwe13781</u>.

## Configure

**Network Diagram** 

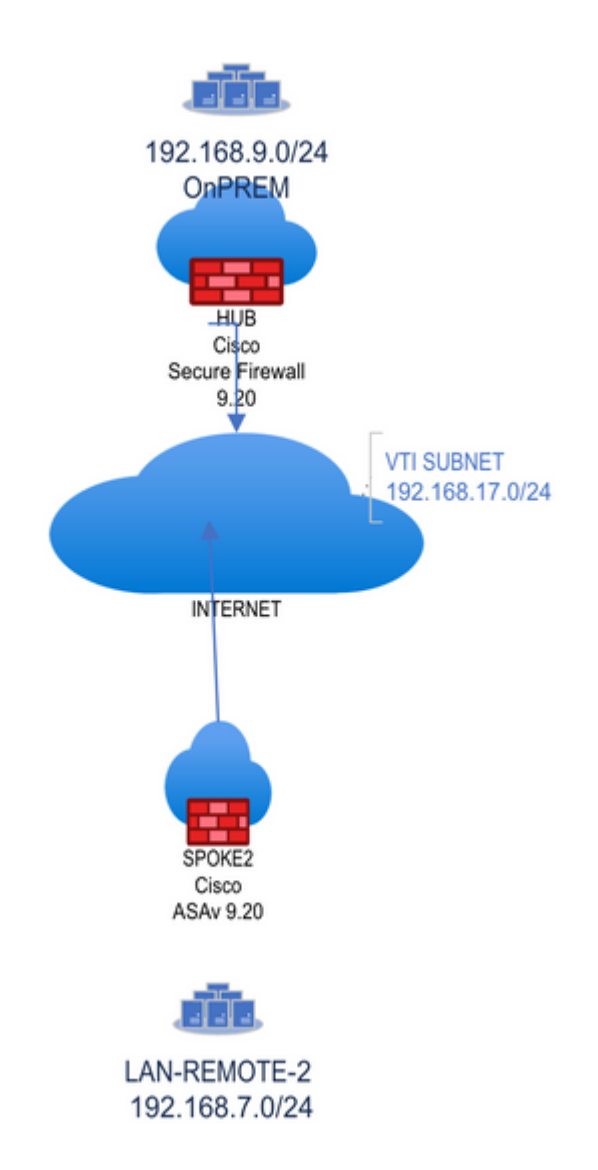

### Configurations

#### **Cisco Secure Firewall Hub configuration**

Configure physical tunnel source interface.

```
interface GigabitEthernet0/0
nameif vlan2820
security-level 100
ip address 10.28.20.98 255.255.255.0
```

Configure IkEv2 policy.

crypto ikev2 policy 1 encryption aes-256 aes-192 aes integrity sha512 sha384 sha256 sha group 21 20 14 prf sha256 lifetime seconds 86400 Configure IPSEC policy and attach it to a new IPSEC profile.

```
crypto ipsec ikev2 ipsec-proposal VPN-LAB
protocol esp encryption aes-256 aes-192 aes
protocol esp integrity sha-512 sha-256 sha-1
crypto ipsec profile VPN-LAB-PROFILE
set ikev2 ipsec-proposal VPN-LAB
set security-association lifetime seconds 1000
```

Configure Virtual-template with with the IPSEC Profile previously created and assign it to a Loopback interface that provides the IP Address for the DVTI.

Note: Virtual-template is used to configure DVTI for on-demand tunnels.

interface Loopback200
nameif DVTI-LOOPBACK
ip address 172.16.17.1 255.255.255
interface Virtual-Template1 type tunnel
nameif DVTI-HUB
ip unnumbered DVTI-LOOPBACK
tunnel source interface vlan2820
tunnel mode ipsec ipv4
tunnel protection ipsec profile FMC\_IPSEC\_PROFILE\_2

Create a secondary Loopback interface to simulate traffic from OnPREM network behind hub.

Note: Skip this step if you have local traffic behind the hub.

interface Loopback100
nameif ON-PREM
ip address 192.168.9.1 255.255.255.255

Configure tunnel-group.

Note: The command route set interface sends the DVTI IP address as a static IP address to the peer.

```
tunnel-group 10.28.20.100 type ipsec-l2l
tunnel-group 10.28.20.100 ipsec-attributes
virtual-template 1
ikev2 remote-authentication pre-shared-key *****
ikev2 local-authentication pre-shared-key *****
```

ikev2 route set interface

Enable IKEv2 on the interface that builds the tunnel.

crypto ikev2 enable vlan2820

#### **Cisco Secure Firewall spoke configuration**

Configure physical tunnel source interface.

interface GigabitEthernet0/0
nameif vlan2820
security-level 100
ip address 10.28.20.100 255.255.255.0

Configure IKEv2 policy.

```
crypto ikev2 policy 1
encryption aes-256 aes-192 aes
integrity sha512 sha384 sha256 sha
group 21 20 14
prf sha256
lifetime seconds 86400
```

Configure IPSEC policy and attach it to a new IPSEC profile.

```
crypto ipsec ikev2 ipsec-proposal VPN-LAB
protocol esp encryption aes-256 aes-192 aes
protocol esp integrity sha-512 sha-256 sha-1
crypto ipsec profile VPN-LAB-PROFILE
set ikev2 ipsec-proposal VPN-LAB
set security-association lifetime seconds 1000
```

Configure Static Virtual Tunnel Interface with the IPSEC Profile, previously created and assign it to a Loopback interface that provides the unnumbered IP Address.

interface Loopback200
nameif VTI-LOOPBACK
ip address 172.16.17.2 255.255.255

interface Tunnel2
nameif SVTI-SPOKE-3

ip unnumbered VTI-LOOPBACK tunnel source interface vlan2820 tunnel destination 10.28.20.98 tunnel mode ipsec ipv4 tunnel protection ipsec profile VPN-LAB-PROFILE

Create a secondary Loopback interface to simulate traffic from LAN-REMOTE-1 network behind spoke.

interface Loopback100
nameif LAN-REMOTE-1
ip address 192.168.7.1 255.255.255.255

Configure tunnel-group.

Note: The command route set interface sends the SVTI IP address as a static IP address to the peer.

tunnel-group 10.28.20.98 type ipsec-l2l tunnel-group 10.28.20.98 ipsec-attributes ikev2 remote-authentication pre-shared-key \*\*\*\*\* ikev2 local-authentication pre-shared-key \*\*\*\*\* ikev2 route set interface

Enable IKEv2 on the interface that can build the tunnel.

crypto ikev2 enable vlan2820

## **Configure OSPF**

Hub configuration

**Note**: Redistribute connected subnets command is used to advertise OnPREM network to the spokes via OSPF. Redistribution can be different as per design.

router ospf 1
router-id 172.16.17.1
network 172.16.17.0 255.255.255.0 area 0
log-adj-changes
redistribute connected subnets

Spoke configuration

router ospf 1
router-id 172.16.17.2
network 172.16.17.0 255.255.255.0 area 0
log-adj-changes
redistribute connected subnets

## Verify OSPF

Hub verification

ASAV2-hub# show ospf

Routing Process "ospf 1" with ID 172.16.17.1 Start time: 4d23h, Time elapsed: 3d04h Supports only single TOS(TOS0) routes Supports opaque LSA Supports Link-local Signaling (LLS) Supports area transit capability Event-log enabled, Maximum number of events: 1000, Mode: cyclic It is an autonomous system boundary router Redistributing External Routes from, connected, includes subnets in redistribution Router is not originating router-LSAs with maximum metric Initial SPF schedule delay 5000 msecs Minimum hold time between two consecutive SPFs 10000 msecs Maximum wait time between two consecutive SPFs 10000 msecs Incremental-SPF disabled Minimum LSA interval 5 secs Minimum LSA arrival 1000 msecs LSA group pacing timer 240 secs Interface flood pacing timer 33 msecs Retransmission pacing timer 66 msecs Number of external LSA 5. Checksum Sum 0x39716 Number of opaque AS LSA 0. Checksum Sum 0x0 Number of DCbitless external and opaque AS LSA 0 Number of DoNotAge external and opague AS LSA 0 Number of areas in this router is 1. 1 normal 0 stub 0 nssa Number of areas transit capable is 0 External flood list length 0 IETF NSF helper support enabled Cisco NSF helper support enabled Reference bandwidth unit is 100 mbps Area BACKBONE(0) Number of interfaces in this area is 3 (1 loopback) Area has no authentication SPF algorithm last executed 2d04h ago SPF algorithm executed 10 times Area ranges are Number of LSA 2. Checksum Sum 0x1c99f Number of opaque link LSA 0. Checksum Sum 0x0 Number of DCbitless LSA 0 Number of indication LSA 0 Number of DoNotAge LSA 0 Flood list length 0

ASAV2-hub# show ospf neighbor

| Neighbor ID | Pri | State   | Dead Time | Address     | Interface     |
|-------------|-----|---------|-----------|-------------|---------------|
| 172.16.17.2 | 0   | FULL/ - | 0:00:39   | 172.16.17.2 | DVTI-HUB_va11 |

Routing table on hub now shows LAN-REMOTE-1 network via OSPF.

ASAV2-hub# show route ospf

Codes: L - local, C - connected, S - static, R - RIP, M - mobile, B - BGP D - EIGRP, EX - EIGRP external, O - OSPF, IA - OSPF inter area N1 - OSPF NSSA external type 1, N2 - OSPF NSSA external type 2 E1 - OSPF external type 1, E2 - OSPF external type 2, V - VPN i - IS-IS, su - IS-IS summary, L1 - IS-IS level-1, L2 - IS-IS level-2 ia - IS-IS inter area, \* - candidate default, U - per-user static route o - ODR, P - periodic downloaded static route, + - replicated route SI - Static InterVRF, BI - BGP InterVRF Gateway of last resort is 10.28.20.101 to network 0.0.0

0 E2 192.168.7.0 255.255.255.255 [110/20] via 172.16.17.2, 2d04h, DVTI-HUB\_va11

Spoke verification

ASAv-spoke-2# show ospf

Routing Process "ospf 1" with ID 172.16.17.2 Start time: 3w3d, Time elapsed: 3d04h Supports only single TOS(TOS0) routes Supports opaque LSA Supports Link-local Signaling (LLS) Supports area transit capability Event-log enabled, Maximum number of events: 1000, Mode: cyclic It is an autonomous system boundary router Redistributing External Routes from, connected, includes subnets in redistribution Router is not originating router-LSAs with maximum metric Initial SPF schedule delay 5000 msecs Minimum hold time between two consecutive SPFs 10000 msecs Maximum wait time between two consecutive SPFs 10000 msecs Incremental-SPF disabled Minimum LSA interval 5 secs Minimum LSA arrival 1000 msecs LSA group pacing timer 240 secs Interface flood pacing timer 33 msecs Retransmission pacing timer 66 msecs Number of external LSA 4. Checksum Sum 0x37bc8 Number of opaque AS LSA 0. Checksum Sum 0x0 Number of DCbitless external and opaque AS LSA 0 Number of DoNotAge external and opaque AS LSA 0 Number of areas in this router is 1. 1 normal 0 stub 0 nssa Number of areas transit capable is 0 External flood list length 0 IETF NSF helper support enabled Cisco NSF helper support enabled Reference bandwidth unit is 100 mbps

Area BACKBONE(0) Number of interfaces in this area is 2 (1 loopback) Area has no authentication SPF algorithm last executed 2d04h ago SPF algorithm executed 1 times Area ranges are Number of LSA 2. Checksum Sum 0x1fe9a Number of opaque link LSA 0. Checksum Sum 0x0 Number of DCbitless LSA 0 Number of indication LSA 0 Number of DoNotAge LSA 0 Flood list length 0 ASAv-spoke-2# show ospf neighbor Neighbor ID Pri State Dead Time Address Interface 172.16.17.1 0 FULL/ -0:00:34 172.16.17.1 SVTI-SPOKE-3

Routing table on spoke now shows OnPREM network via OSPF.

ASAv-spoke-2# show route ospf

- Codes: L local, C connected, S static, R RIP, M mobile, B BGP D - EIGRP, EX - EIGRP external, O - OSPF, IA - OSPF inter area N1 - OSPF NSSA external type 1, N2 - OSPF NSSA external type 2 E1 - OSPF external type 1, E2 - OSPF external type 2, V - VPN i - IS-IS, su - IS-IS summary, L1 - IS-IS level-1, L2 - IS-IS level-2 ia - IS-IS inter area, \* - candidate default, U - per-user static route o - ODR, P - periodic downloaded static route, + - replicated route SI - Static InterVRF, BI - BGP InterVRF Gateway of last resort is 10.28.20.101 to network 0.0.0
- 0 E2 192.168.9.1 255.255.255.255 [110/20] via 172.16.17.1, 2d04h, SVTI-SPOKE-3

Now spoke LAN-REMOTE-1 is able to reach OnPREM.

ASAv-spoke-2# ping LAN-REMOTE-1 192.168.9.1 Type escape sequence to abort. Sending 5, 100-byte ICMP Echos to 192.168.9.1, timeout is 2 seconds: !!!!! Success rate is 100 percent (5/5), round-trip min/avg/max = 1/2/10 ms ASAv-spoke-2# show crypto ipsec sa peer 10.28.20.98 | i cap|iden|spi local ident (addr/mask/prot/port): (0.0.0.0/0.0.0.0/0/0) remote ident (addr/mask/prot/port): (0.0.0.0/0.0.0.0/0/0) #pkts encaps: 9, #pkts encrypt: 9, #pkts digest: 9 #pkts decaps: 9, #pkts decrypt: 9, #pkts verify: 9 #PMTUs sent: 0, #PMTUs rcvd: 0, #decapsulated frgs needing reassembly: 0 current outbound spi: 4BC1FF2C current inbound spi : FB455CB8 spi: 0xFB455CB8 (4215626936) spi: 0x4BC1FF2C (1271004972) Now hub OnPREM is able to reach LAN-REMOTE-1.

ASAV2-hub# ping ON-PREM 192.168.7.1 Type escape sequence to abort. Sending 5, 100-byte ICMP Echos to 192.168.7.1, timeout is 2 seconds: 11111 Success rate is 100 percent (5/5), round-trip min/avg/max = 1/2/10 ms ASAV2-hub# show crypto ipsec sa peer 10.28.20.100 peer address: 10.28.20.100 interface: DVTI-HUB\_va12 Crypto map tag: DVTI-HUB\_vtemplate\_dyn\_map, seq num: 1, local addr: 10.28.20.98 Protected vrf (ivrf): Global local ident (addr/mask/prot/port): (0.0.0.0/0.0.0.0/0/0) remote ident (addr/mask/prot/port): (0.0.0.0/0.0.0/0/0) current\_peer: 10.28.20.100 #pkts encaps: 15, #pkts encrypt: 15, #pkts digest: 15 #pkts decaps: 15, #pkts decrypt: 15, #pkts verify: 15 #pkts compressed: 0, #pkts decompressed: 0 #pkts not compressed: 15, #pkts comp failed: 0, #pkts decomp failed: 0 #pre-frag successes: 0, #pre-frag failures: 0, #fragments created: 0 #PMTUs sent: 0, #PMTUs rcvd: 0, #decapsulated frgs needing reassembly: 0 #TFC rcvd: 0, #TFC sent: 0 #Valid ICMP Errors rcvd: 0, #Invalid ICMP Errors rcvd: 0 #send errors: 0, #recv errors: 0 local crypto endpt.: 10.28.20.98/500, remote crypto endpt.: 10.28.20.100/500 path mtu 1500, ipsec overhead 94(44), media mtu 1500 PMTU time remaining (sec): 0, DF policy: copy-df ICMP error validation: disabled, TFC packets: disabled

## **Configure EIGRP**

Hub configuration:

ASAV2-hub# sh run router router eigrp 10 network 172.16.17.0 255.255.255.0 redistribute connected

Spoke configuration:

ASAv-spoke-2# sh run router router eigrp 10 network 172.16.17.0 255.255.255.0 redistribute connected ASAv-spoke-2# ping LAN-REMOTE-1 192.168.9.1 rep 100 Type escape sequence to abort. Sending 100, 100-byte ICMP Echos to 192.168.9.1, timeout is 2 seconds: Success rate is 100 percent (100/100), round-trip min/avg/max = 1/2/10 ms ASAv-spoke-2# show crypto ipsec sa peer 10.28.20.98 | i cap|iden|spi local ident (addr/mask/prot/port): (0.0.0.0/0.0.0.0/0/0) remote ident (addr/mask/prot/port): (0.0.0.0/0.0.0.0/0/0) #pkts encaps: 102, #pkts encrypt: 102, #pkts digest: 102 #pkts decaps: 102, #pkts decrypt: 102, #pkts verify: 102 #PMTUs sent: 0, #PMTUs rcvd: 0, #decapsulated frqs needing reassembly: 0 current outbound spi: 3EED404C current inbound spi : 646D2C0C spi: 0x646D2C0C (1684876300) spi: 0x3EED404C (1055735884)

Now hub OnPREM is able to reach LAN-REMOTE-1.

ASAV2-hub# ping ON-PREM 192.168.7.1 rep 100 Type escape sequence to abort. Sending 100, 100-byte ICMP Echos to 192.168.7.1, timeout is 2 seconds: Success rate is 100 percent (100/100), round-trip min/avg/max = 1/1/10 ms ASAV2-hub# show crypto ipsec sa peer 10.28.20.100 | i cap|iden|spi local ident (addr/mask/prot/port): (0.0.0.0/0.0.0/0/0) remote ident (addr/mask/prot/port): (0.0.0.0/0.0.0/0/0) #pkts encaps: 208, #pkts encrypt: 208, #pkts digest: 208 #pkts decaps: 208, #pkts decrypt: 208, #pkts verify: 208 #PMTUs sent: 0, #PMTUs rcvd: 0, #decapsulated frgs needing reassembly: 0 current outbound spi: 646D2C0C current inbound spi : 3EED404C spi: 0x3EED404C (1055735884) spi: 0x646D2C0C (1684876300)

## **Verify EIGRP**

Hub verification:

| ASA | /2-hub# show eigrp neighl | bors          |       |          |      |     |     |     |
|-----|---------------------------|---------------|-------|----------|------|-----|-----|-----|
| EIG | RP-IPv4 Neighbors for AS  | (10)          |       |          |      |     |     |     |
| Н   | Address                   | Interface     | Hold  | Uptime   | SRTT | RT0 | Q   | Seq |
|     |                           |               | (sec) | )        | (ms) |     | Cnt | Num |
| 0   | 172.16.17.2               | DVTI-HUB_va12 | 12    | 00:02:01 | 8    | 200 | 0   | 4   |

Routing table on hub now shows LAN-REMOTE-1 network via EIGRP.

ASAV2-hub# show route eigrp

Codes: L - local, C - connected, S - static, R - RIP, M - mobile, B - BGP D - EIGRP, EX - EIGRP external, O - OSPF, IA - OSPF inter area N1 - OSPF NSSA external type 1, N2 - OSPF NSSA external type 2 E1 - OSPF external type 1, E2 - OSPF external type 2, V - VPN i - IS-IS, su - IS-IS summary, L1 - IS-IS level-1, L2 - IS-IS level-2 ia - IS-IS inter area, \* - candidate default, U - per-user static route o - ODR, P - periodic downloaded static route, + - replicated route SI - Static InterVRF, BI - BGP InterVRF Gateway of last resort is 10.28.20.101 to network 0.0.0

D EX 192.168.7.1 255.255.255 [170/53760] via 172.16.17.2, 00:05:28, DVTI-HUB\_va12

Spoke verification:

| ASA  | /-spoke-2# show eigrp ne | ighbors      |       |          |      |     |     |     |
|------|--------------------------|--------------|-------|----------|------|-----|-----|-----|
| EIGF | RP-IPv4 Neighbors for AS | (10)         |       |          |      |     |     |     |
| Н    | Address                  | Interface    | Hold  | Uptime   | SRTT | RT0 | Q   | Seq |
|      |                          |              | (sec) |          | (ms) |     | Cnt | Num |
| 0    | 172.16.17.1              | SVTI-SPOKE-3 | 12    | 00:07:05 | 34   | 204 | 0   | 3   |

Routing table on spoke now shows OnPREM network via EIGRP.

```
ASAv-spoke-2# show route eigrp
```

Codes: L - local, C - connected, S - static, R - RIP, M - mobile, B - BGP D - EIGRP, EX - EIGRP external, O - OSPF, IA - OSPF inter area N1 - OSPF NSSA external type 1, N2 - OSPF NSSA external type 2 E1 - OSPF external type 1, E2 - OSPF external type 2, V - VPN i - IS-IS, su - IS-IS summary, L1 - IS-IS level-1, L2 - IS-IS level-2 ia - IS-IS inter area, \* - candidate default, U - per-user static route o - ODR, P - periodic downloaded static route, + - replicated route SI - Static InterVRF, BI - BGP InterVRF Gateway of last resort is 10.28.20.101 to network 0.0.0

```
[170/53760] via 172.16.17.1, 00:07:43, SVTI-SPOKE-3
```

## **Configure BGP**

**Note**: When static or dynamic VTI interfaces are combined with eBGP, ensure that the value of the TTL hop is more than one if you use BGP.

Hub configuration:

```
router bgp 100
bgp log-neighbor-changes
bgp bestpath compare-routerid
address-family ipv4 unicast
neighbor 172.16.17.2 remote-as 200
neighbor 172.16.17.2 ebgp-multihop 10
neighbor 172.16.17.2 activate
redistribute connected
no auto-summary
no synchronization
exit-address-family
```

Spoke configuration

```
router bgp 200
bgp log-neighbor-changes
bgp bestpath compare-routerid
address-family ipv4 unicast
neighbor 172.16.17.1 remote-as 100
neighbor 172.16.17.1 ebgp-multihop 10
neighbor 172.16.17.1 activate
redistribute connected
no auto-summary
no synchronization
exit-address-family
```

## Verify BGP

Hub verification:

Opens:

1

1

```
ASAV2-hub# show bgp neighbors
```

```
BGP neighbor is 172.16.17.2, context single_vf, remote AS 200, external link
 BGP version 4, remote router ID 192.168.7.1
 BGP state = Established, up for 00:05:28
 Last read 00:00:01, last write 00:01:00, hold time is 180, keepalive interval is 60 seconds
 Neighbor sessions:
    1 active, is not multisession capable (disabled)
 Neighbor capabilities:
    Route refresh: advertised and received(new)
    Four-octets ASN Capability: advertised and received
    Address family IPv4 Unicast: advertised and received
   Multisession Capability:
 Message statistics:
    InQ depth is 0
    OutQ depth is 0
                   Sent
                              Rcvd
```

Notifications: 0 0 Updates: 2 2 Keepalives: 6 6 Route Refresh: 0 0 9 9 Total: Default minimum time between advertisement runs is 30 seconds For address family: IPv4 Unicast Session: 172.16.17.2 BGP table version 7, neighbor version 7/0 Output queue size : 0 Index 1 1 update-group member Sent Rcvd Prefix activity: --------3 Prefixes Current: 3 (Consumes 240 bytes) Prefixes Total: 3 3 Implicit Withdraw: 0 0 Explicit Withdraw: 0 0 n/a 2 Used as bestpath: Used as multipath: n/a 0 Inbound Outbound Local Policy Denied Prefixes: -----------Bestpath from this peer: 2 n/a Total: 2 0 Number of NLRIs in the update sent: max 3, min 0  $\,$ Address tracking is enabled, the RIB does have a route to 172.16.17.2 Connections established 1; dropped 0 Last reset never External BGP neighbor may be up to 10 hops away. Transport(tcp) path-mtu-discovery is enabled Graceful-Restart is disabled ASAV2-hub# ASAV2-hub# sh run router router bgp 100 bgp log-neighbor-changes bgp bestpath compare-routerid address-family ipv4 unicast neighbor 172.16.17.2 remote-as 200 neighbor 172.16.17.2 ebgp-multihop 10 neighbor 172.16.17.2 activate redistribute connected no auto-summary no synchronization exit-address-family I ASAV2-hub# sh run all router router bgp 100 bgp log-neighbor-changes no bgp always-compare-med no bgp asnotation dot no bgp bestpath med bgp bestpath compare-routerid bgp default local-preference 100 no bgp deterministic-med bgp enforce-first-as bgp maxas-limit 0 bgp transport path-mtu-discovery timers bgp 60 180 0

```
address-family ipv4 unicast
bgp scan-time 60
bgp nexthop trigger enable
bgp nexthop trigger delay 5
bgp aggregate-timer 30
neighbor 172.16.17.2 remote-as 200
neighbor 172.16.17.2 ebgp-multihop 10
neighbor 172.16.17.2 activate
no bgp redistribute-internal
no bgp soft-reconfig-backup
no bgp suppress-inactive
redistribute connected
distance bgp 20 200 200
no auto-summary
no synchronization
exit-address-family
```

Routing table on hub now shows LAN-REMOTE-1 network via BGP.

ASAV2-hub# show route bgp Codes: L - local, C - connected, S - static, R - RIP, M - mobile, B - BGP D - EIGRP, EX - EIGRP external, O - OSPF, IA - OSPF inter area N1 - OSPF NSSA external type 1, N2 - OSPF NSSA external type 2 E1 - OSPF external type 1, E2 - OSPF external type 2, V - VPN i - IS-IS, su - IS-IS summary, L1 - IS-IS level-1, L2 - IS-IS level-2 ia - IS-IS inter area, \* - candidate default, U - per-user static route o - ODR, P - periodic downloaded static route, + - replicated route SI - Static InterVRF, BI - BGP InterVRF Gateway of last resort is 10.28.20.101 to network 0.0.0.0

B 192.168.7.1 255.255.255 [20/0] via 172.16.17.2, 00:06:16

Spoke verification:

ļ

ASAv-spoke-2# show bgp neighbors
BGP neighbor is 172.16.17.1, context single\_vf, remote AS 100, external link
BGP version 4, remote router ID 192.168.9.1
BGP state = Established, up for 00:06:59
Last read 00:00:27, last write 00:00:20, hold time is 180, keepalive interval is 60 seconds
Neighbor sessions:
 1 active, is not multisession capable (disabled)
Neighbor capabilities:
 Route refresh: advertised and received(new)
 Four-octets ASN Capability: advertised and received
 Address family IPv4 Unicast: advertised and received
 Multisession Capability:
Message statistics:
 InQ depth is 0
 OutQ depth is 0

Sent Rcvd

Opens: 1 1 Notifications: 0 0 Updates: 2 2 Keepalives: 7 8 Route Refresh: 0 0 Total: 10 11 Default minimum time between advertisement runs is 30 seconds For address family: IPv4 Unicast Session: 172.16.17.1 BGP table version 9, neighbor version 9/0 Output queue size : 0 Index 1 1 update-group member Sent Rcvd Prefix activity: --------Prefixes Current: 3 3 (Consumes 240 bytes) Prefixes Total: 3 3 Implicit Withdraw: 0 0 Explicit Withdraw: 0 Used as bestpath: n/a Used as multipath: n/a 0 2 0 Outbound Inbound Local Policy Denied Prefixes: -----------Bestpath from this peer: 3 n/a Total: 3 0 Number of NLRIs in the update sent: max 3, min 0 Address tracking is enabled, the RIB does have a route to 172.16.17.1 Connections established 1; dropped 0 Last reset never External BGP neighbor may be up to 10 hops away. Transport(tcp) path-mtu-discovery is enabled Graceful-Restart is disabled

Routing table on spoke now shows OnPREM network via BGP.

ASAv-spoke-2# show route bgp Codes: L - local, C - connected, S - static, R - RIP, M - mobile, B - BGP D - EIGRP, EX - EIGRP external, O - OSPF, IA - OSPF inter area N1 - OSPF NSSA external type 1, N2 - OSPF NSSA external type 2 E1 - OSPF external type 1, E2 - OSPF external type 2, V - VPN i - IS-IS, su - IS-IS summary, L1 - IS-IS level-1, L2 - IS-IS level-2 ia - IS-IS inter area, \* - candidate default, U - per-user static route o - ODR, P - periodic downloaded static route, + - replicated route SI - Static InterVRF, BI - BGP InterVRF Gateway of last resort is 10.28.20.101 to network 0.0.00

## Troubleshoot

To troubleshoot OSPF, use these debugs and show commands:

```
debug ip ospf
debug ip ospf packet
debug ip ospf events
debug ip ospf hello
debug ip ospf adj
show ospf
show ospf neighbor
show ospf interface
```

To troubleshoot EIGRP, use these debugs and show commands:

```
debug ip eigrp
debug ip eigrp neighbor
debug ip eigrp notifications
show eigrp
show eigrp <AS>
show eigrp interfaces
show eigrp neighbors
show eigrp topology
```

To troubleshoot BGP, use these debugs and show commands:.

debug ip bgp all debug ip bgp updates debug ip bgp events show bgp show bgp summary show bgp neighbors

To troubleshoot IKEv2, use these debugs and show commands:

```
debug crypto ikev2 protocol 255
debug crypto ikev2 platform 255
debug crypto ipsec 255
```

## **Related Information**

<u>Cisco Technical Support & Downloads</u>